# 11. カード型ハードトークンの PIN ロック解除

- 11.1 カード型ハードトークンの PIN ロック解除コードを発行する
- 11.2 カード型ハードトークンの PIN ロック状態を解除する

### 2023年9月版

## 11.1 カード型ハードトークンの PIN ロック解除コードを発行する

カード型ハードトークンの PIN ロック解除コードを発行する手順について、説明します。

利用者がカード型ハードトークンの PINを一定回数以上誤って入力すると、PIN ロックの状態となり、カード型ハードトークンが利用できなくなります。

PIN ロックを解除するために、PIN ロック解除コードを発行します。

PIN ロック解除コードを発行するには、対象となるカード型ハードトークンの Challenge コードが必要です。事前に Challenge コードを利用者に確認してください。

#### 心ご注意

利用登録が完了する前にカード型ハードトークンが PIN ロックされた場合は、次に示す手順では解除できません。この場合、カード型ハードトークンを再発行する必要があるため、管理者がゆうちょ銀行にカード型ハードトークン再発行のための請求書を提出してください。

## 🖉 XŦ

利用者が Challenge コードを発行する手順については、11.2「カード型ハードトークンの PIN ロック状態を解除 する」を参照してください。

| 🔑 ゆうちょ         | 銀 | fī 👘           |                      |                    | >ゆうちょ銀行Web | ታイトへ <b>じ</b> ログオフ |
|----------------|---|----------------|----------------------|--------------------|------------|--------------------|
| 合 トップ          |   | 契約法人<br>認証情報変更 | 契約法人<br>管理情報変更       | 契約一覧照会             | 操作履歷照会     | Eメール<br>通知情報照会     |
| 利用者情報登録/変<br>更 | > | 契約口座情報変更       | 振込·H<br>E > 料金鑒<br>照 | 辰替先方負担<br>录/変更/参 ▶ |            |                    |
|                |   |                |                      |                    |            | ↑開じる               |

| トップ > 契約法人管理情報変更 > *<br>利用者情報選択                         | 用者请報邀錄/変更                                                                | CIE                 | 3MU501 |
|---------------------------------------------------------|--------------------------------------------------------------------------|---------------------|--------|
| カード型ハードトークンの設定を<br>利用者を新規登録する場合は、「新<br>利用者情報を変更する場合は、利用 | 変更する場合は、目約のボタンを押してください。<br>新規整算」ボタンを押してください。<br>用着を選択した後に目的のボタンを押してください。 |                     |        |
| カード型ハードトークンの言                                           | 段定                                                                       |                     |        |
| カード型ハードトークン利用形態                                         | 全ての利用者が異なるトークンを使用する                                                      |                     |        |
| カード型ハードトークンの利用形態を                                       | 変更する場合は、「変更」ボタンを押してください。                                                 | 変更                  | >      |
| カード型ハードトークンの利用登録を                                       | 2行う場合は、「利用登録」ボタンを押してください。                                                | 利用登録                | >      |
| カード型ハードトークンの利用登録角<br>さい。                                | R除を行う場合は、「利用登録解除」ボタンを押してくだ                                               | 利用登録解除              | >      |
| カード型ハードトークンのPINロッド発行」ボタンを押してください。                       | ック解除コード発行を行う場合は「PINロック解除コー                                               | P I Nロック解除<br>コード発行 | •      |

- [契約法人ステータス]画面で、[契約法 人管理情報変更]-[利用者情報登録 /変更]リンクをクリックします。
- 2. [利用者情報選択] 画面で、

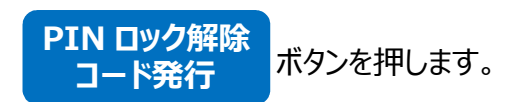

| ート型ハート               | トークンPINロッ?<br>行うには、契約法人確認暗証番号の認       | ノ解际」一ト充行                  | CEB      |
|----------------------|---------------------------------------|---------------------------|----------|
| ド型ハードトークンのC<br>Jアル番号 | hallengeコードと契約法人確認暗証計<br>00-0000001-1 | <b>番号を入力し、「次へ」ボタンを押して</b> | ください。    |
|                      |                                       |                           |          |
|                      | ******                                | 半角数字7桁                    |          |
| Challenge⊐−ド [s      | メフトウェアキーボード                           |                           | +<br>14< |
|                      | •••••                                 | 半角英数字4~12桁                |          |
| 契約法人確認暗証番号           | ジ須<br>ソフトウェアキーボード                     |                           | +<br>M<  |
|                      |                                       |                           |          |

#### [全ての利用者が異なるトークンを使用する場合]

| UR  |             | 利用首名        | 現在のトークン      |
|-----|-------------|-------------|--------------|
|     |             |             | シリアル番号       |
| ē)  | 鈴木 花子       |             | 00-0000001-2 |
| 0   | 田中 次郎       |             | 00-0000001-3 |
| 0   | 山田太郎        |             | 00-0000001-1 |
|     |             | ソフトウェアキーホード | N<           |
|     |             |             | 半角英数字4~12桁   |
| 巡利法 | 5人確認增証番号 必須 | ソフトウェアキーボード | +            |

| INロック解除コードを発行<br>ード型ハードトークンにPI | テしました。<br>INロック解除コードを入力し、PINロックの解除を行ってください。 | 🖨 हम्हा |
|--------------------------------|---------------------------------------------|---------|
| シリアル番号                         | 00-0000001-1                                |         |
| PINロック解除コード                    | 12345678                                    |         |

3. [カード型ハードトークン PIN ロック解 除コード発行]画面で情報を入力したあ と、 次へ ボタンを押します。

Challenge コードは、利用者に確認してください。

*∕*∕×₹

[カード型ハードトークン PIN ロック解
除コード発行完了]画面で、PIN ロック
解除コードを確認して、

OK ボタンを押します。 PIN ロック解除コードは、利用者へ通知 してください。

[カード型ハードトークン PIN ロック解 除コード発行完了]画面の内容を印刷 する場合、画面上部の

印刷ボタンを押します。

## 11.2 カード型ハードトークンの PIN ロック状態を解除する

カード型ハードトークンの PIN を一定回数以上誤って入力すると、表示パネルに「LOCK」と表示 されて、 PIN ロック状態になります。 PIN ロック状態を解除するまでは、カード型ハードトークンを使 用できません。

#### 企注意

管理者がカード型ハードトークンの利用登録をする前に、利用者がカード型ハードトークンの PIN を設定してしまった 場合、PIN ロック状態を解除できなくなります。この場合、カード型ハードトークンを再発行する必要があるため、管理 者がゆうちょ銀行にカード型ハードトークン再発行のための請求書を提出してください。

PIN ロック状態を解除する手順について、説明します。

| JAI                            | PAN POST BANK | <u> </u> |  |
|--------------------------------|---------------|----------|--|
| LOCK PIN<br>FAIL 5<br>いいのうちょ銀行 |               |          |  |
|                                |               |          |  |
| 4                              | 5             | 6        |  |
| 7                              | 8             | 9        |  |
| $\overline{\mathbf{X}}$        | 0             | ~        |  |
| $\overline{\otimes}$           | 0             | -        |  |

1. PIN ロック状態となったカード型ハードトークンの[確定]ボタンを押しま す。

カード型ハードトークンの電源がオフになります。

| TAL .      | AN POST BANK |    |
|------------|--------------|----|
| <b>I</b> P | ゆうちょう        | 很行 |
| (1)        | 2            | 3  |
| 4          | 5            | 6  |
| 7          | 8            | 9  |
|            | 0            |    |

[起動]ボタンを長押しします。
Challenge コードが表示されます。
Challenge コードを管理者に連絡して、PIN ロック解除コードを発行してもらってください。

#### ご注意

Challenge コードの表示は、一定の時間が経過すると自動的に消えます。この場合は、Challenge コードを再発行してください。

| L<br>1 6            | JAPAN POSTEAMK<br>LOCK PIN<br>1676104 |         |  |  |  |
|---------------------|---------------------------------------|---------|--|--|--|
|                     | 。<br>ゆうちょ<br>追<br>2                   | 8行<br>3 |  |  |  |
| 4                   | 5                                     | 6       |  |  |  |
| 7                   | 8                                     | 9       |  |  |  |
| $\langle X \rangle$ | 0                                     | ~       |  |  |  |

3. [数字]ボタンのうち、どれか一つを押します。 PIN ロック解除コードの入力画面が表示されます。

| JA<br>  L0<br>       | JAPAN POST BANK |   |   |  |
|----------------------|-----------------|---|---|--|
| ₽ ゆうちょ銀行             |                 |   |   |  |
|                      | 2               | 3 |   |  |
| 4                    | 5               | 6 |   |  |
| 7                    | 8               | 9 |   |  |
| $\overline{\langle}$ | 0               | - | • |  |

4. [数字]ボタンで、管理者に発行してもらった PIN ロック解除コードを入力 します。

入力した PIN ロック解除コードが表示されます。

| JA<br>LC             | JAPAN POST BANK<br>LOCK PIN |   |  |  |
|----------------------|-----------------------------|---|--|--|
| 17424335             |                             |   |  |  |
|                      | 2                           | 3 |  |  |
| 4                    | 5                           | 6 |  |  |
| 7                    | 8                           | 9 |  |  |
| $\overline{\langle}$ | 0                           | ~ |  |  |

[確定]ボタンを押します。
PIN の設定画面が表示されます。

### <u> ご</u>注意

PIN ロック解除コードを一定回数以上誤って入力した場合、表示パネルに「FAIL」と表示されてロック状態となり、カード型ハードトークンがしばらく使用できなくなります。カード型ハードトークンが使用できない時間は、誤入力の回数に応じて延長されます。

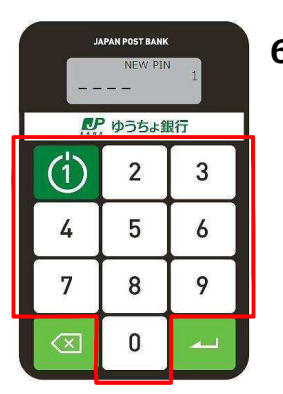

 [数字]ボタンで、新しい PIN(4 桁の暗証番号)を入力します。
入力した PIN が「\_」(アンダーバー)で表示されたあと、PIN を再入力 する画面が表示されます。

| IAL         | JAPAN POST BANK |   |  |  |
|-------------|-----------------|---|--|--|
| いた ゆうちょ銀行   |                 |   |  |  |
| (1)         | 2               | 3 |  |  |
| 4           | 5               | 6 |  |  |
| 7           | 8               | 9 |  |  |
| $\boxtimes$ | 0               | ~ |  |  |

[確定]ボタンを押します。
PIN の再入力画面が表示されます。

| اد                      | JAPAN POST BANK |            |  |
|-------------------------|-----------------|------------|--|
|                         |                 | VCONF<br>2 |  |
| ▶ ゆうちょ銀行                |                 |            |  |
|                         | 2               | 3          |  |
| 4                       | 5               | 6          |  |
| 7                       | 8               | 9          |  |
| $\overline{\mathbf{x}}$ | 0               | ~          |  |

| 8. | 確認のため、PIN を再入力します。             |
|----|--------------------------------|
|    | 再入力した PIN が「_」(アンダーバー)で表示されます。 |

| JAF                  | 'AN POST BANI<br>PI | K<br>NCONF<br>2 |  |  |
|----------------------|---------------------|-----------------|--|--|
| いた ゆうちょ銀行            |                     |                 |  |  |
| (1)                  | 2                   | 3               |  |  |
| 4                    | 5                   | 6               |  |  |
| 7                    | 8                   | 9               |  |  |
| $\overline{\langle}$ | 0                   | ~               |  |  |

9. [確定]ボタンを押します。
「NEW PIN CONF」が表示されると、PIN ロック状態の解除および新しい PIN の設定は完了です。

- 「NEW PIN CONF」の表示は自動的に消えます。「NEW PIN CONF」の表示が 消えたあとに表示される数字は、無視してください。
- 再入力した PIN が誤っていた場合は、「FAIL」と表示されます。 手順 6 の 1 回目の PIN の入力からやり直してください。

| IAL                  | PAN POST BANK | CONF |  |  |
|----------------------|---------------|------|--|--|
| ▶ ゆうちょ銀行             |               |      |  |  |
| (1)                  | 2             | 3    |  |  |
| 4                    | 5             | 6    |  |  |
| 7                    | 8             | 9    |  |  |
| $\overline{\langle}$ | 0             | -    |  |  |

10.[確定]ボタンを押します。

カード型ハードトークンの電源がオフになります。